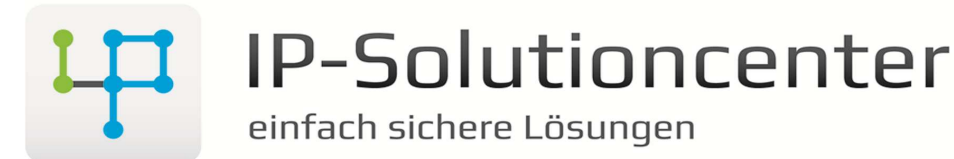

Am Alten Pfarrhof 29 D-84564 Oberbergkirchen Tel: +49 (8637) 98 961-50 Fax: +49 (8637) 98 961-55 info@ip-solutioncenter.de

Um an die Daten "SummeReady in ms" zu gelangen gehen Sie bitte wie folg vor:

#### Abbildung 1:

- 1. Markieren sie im vSphere Client den ESX Server desen werte Sie abrufen möchten
- 2. Klicken Sie auf die Registerkarte "Leistung"
- 3. Über den Punkt "Diagrammoptionen..." können sie die Parameter anpassen

#### Abbildung 2:

- 4. In der Sektion "Diagrammoptionen" wählen sie unter "CPU" den gewünschten Intervall
- 5. Aktivieren sie unter "Objekte" nur die IP Adresse des Servers
- 6. Als "Leistungsindikatoren" wählen Sie den Eintrag "Bereit"
- 7. Mit "OK" bestätigen sie die Anpassung

#### Abbildung 3:

- 8. Nun sehen Sie in der Legende die gewünschten Werte in Millisekunden
- 9. In diesem Beispiel verwenden wir den "Durchschittswert" z.B. 221,317

#### Abbildung 4:

- 10. Unter Service → Online-Tools auf der Website <u>www.ip-solutioncenter.de</u> können sie die erhaltenen Daten auswerten
- 11. Sie wählen den Intervall aus den sie in Punkt 4 gewählt haben aus
- 12. Den Wert aus Punkt 9 tragen Sie bitte in das Feld "SummeReady in ms" ein
- 13. In das Feld "Anzahl VM" tragen Sie die Anzalh der Virtuellen Maschinen ein, die zum Zeitpunkt der Leistungsmessung gestartet waren ein
- 14. Über den Butto "Berechnen" wird der Leistungswert in Prozent ausgegeben.

#### Auswertung:

- 0% 3% Normal
- 3% 5% Warnung
- 5% 7% Handlungsbedarf (Kontaktieren Sie uns)
- 7% n% Sie haben ein Problem <sup>(C)</sup> (Kontaktieren Sie uns)

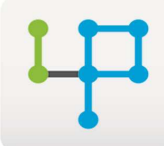

## **IP-Solutioncenter**

Am Alten Pfarrhof 29 D-84564 Oberbergkirchen Tel: +49 (8637) 98 961-50 Fax: +49 (8637) 98 961-55 info@ip-solutioncenter.de

einfach sichere Lösungen

| 🕗 vCenter · | - vSphere Client                                                                                                    |                                                                                                    |
|-------------|----------------------------------------------------------------------------------------------------|----------------------------------------------------------------------------------------------------|
| Datei Bea   | rbeiten Ansicht Bestand                                                                                                    | dsliste Verwaltung Plug-Ins Hilfe                                                                                                    |
|             | 🔥 Home 🕨 🚮 Bes                                                                                                    | standsliste 👂 🗊 Hosts und Cluster                                                                                                    |
| 6 6         | 85                                                                                                    |                                                                                                    |
|             | nter<br>IP-Solutioncenter<br>192.168.2.10<br>Comparison<br>IP-Comparison<br>IP-Comparison | 192.168.2.10 VMware ESXi, 5.1.0, 914609         Übersicht       Virtuelle Maschinen       Ressourcenzuteilung       Leistung       Konfiguration       Aufgaben &         Überblick       Erweitert         CPU/Echtzeit, 21.02.2013 14:14:39 - 21.02.2013 15:14:39         Diagramm wird alle 20 Sekunden aktualisiert.         100 |

### Abbildung 1

| iagrammeinstellungen: Standard                                                                                                    | Diese Einstellungen beim Start immer laden                                                                                                    |  |
|----------------------------------------------------------------------------------------------------|----------------------------------------------------------------------------------------------------|--|
| Diagrammoptionen<br>Arbeitsspeicher<br>Betrieb<br>CPU<br>CPU<br>CEchtzeit<br>Letzter Tag<br>Letzte Woche<br>Letzter Jahr<br>Benutzerdefiniert<br>Datenspeicher<br>Festplatte<br>O Netzwerk<br>Speicheradapter<br>Speicherpfad | Diagrammtyp                                                                                                    |  |
| È⊙ System<br>È⊙ vSphere Replication                                                                                                    | Beschreibung     Koliup     Einneiten     Interner Name       Nutzung     Durchsch     Prozent     usage       Bedarf     Durchsch     MHz     demand       Bereit     Summierung     Millisekunde     ready       Reservierte Kapazität     Durchsch     MHz     reservedCapar       Latenz     Durchsch     Prozent     latency       III     Alle     Keine |  |
| © Letzte 1 🕂 Stunde(n) 💌                                                                                                    | Indikatorbeschreibung Rollup: Statistiktyp:                                                                                                    |  |
| C Von: 21.02.2013 15:16                                                                                                    | Wählen Sie einen Indik <mark>a</mark> tor aus, um seine Beschreibung anzuzeigen                                                                                                    |  |
|                                                                                                    | Diagrammeinstellungen verwalten Diagrammeinstellungen speichern                                                                                                    |  |

Abbildung 2

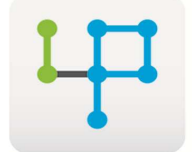

# **IP-Solutioncenter**

einfach sichere Lösungen

| Schlü       Objekt       Messung       Rollup       Einheiten       Letzter Wert       Maximalwe       Minimalwe         192.168.2.10       Bereit       Summieru       Millisekunde       214       297       10         Abbildung 3 | rt Durchschni<br>85 <mark>221,317</mark> |
|----------------------------------------------------------------------------------------------------|------------------------------------------|
| I 192.168.2.10 Bereit Summieru Millisekunde 214 297 14 Abbildung 3 Fchtzeit:                                                                                                    | 85 221,317                               |
| Abbildung 3                                                                                                    |                                          |
| Echtzeit (9)                                                                                                    |                                          |
| London.                                                                                                    |                                          |
| Tag: O                                                                                                    |                                          |
| Woche: O                                                                                                    |                                          |
| Monat: O                                                                                                    |                                          |
| Jahr: O                                                                                                    |                                          |
| SummeReady in ms:                                                                                                    |                                          |
| 221,317                                                                                                    |                                          |
| Anzahl VM:                                                                                                    |                                          |
| 7                                                                                                    |                                          |
|                                                                                                    |                                          |
| Berechnen                                                                                                    |                                          |
| Ergebnis:                                                                                                    |                                          |
| 0.16                                                                                                    |                                          |

Abbildung 4